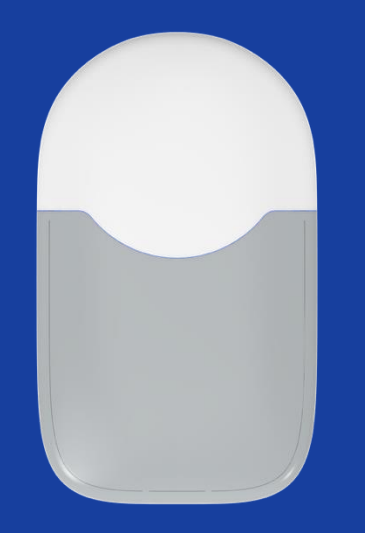

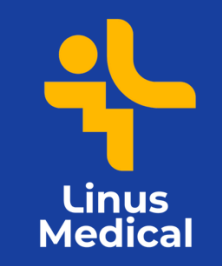

#### EasySense S9 sensori paigaldamine www.linusmedical.ee www.veresuhkur.ee www.cgm.ee

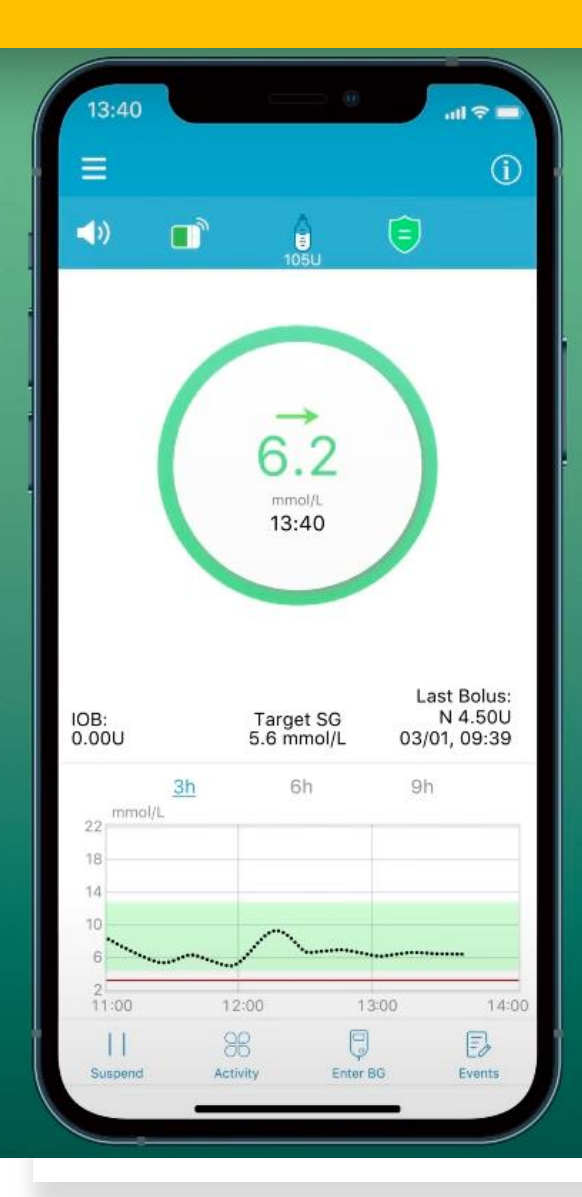

#### Vajalikud tarvikud:

- Mobiilirakendus EasySense
- Transmitter ehk saatja
- S9 sensor
- Salvrätid naha puhastamiseks (desifintseerivad)

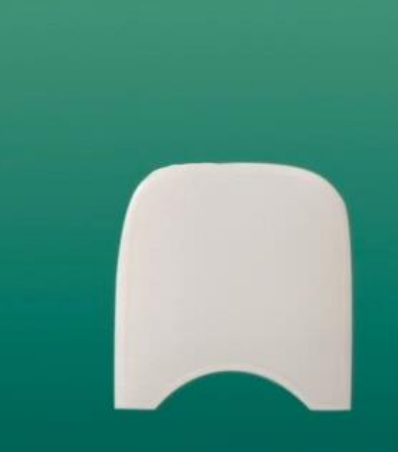

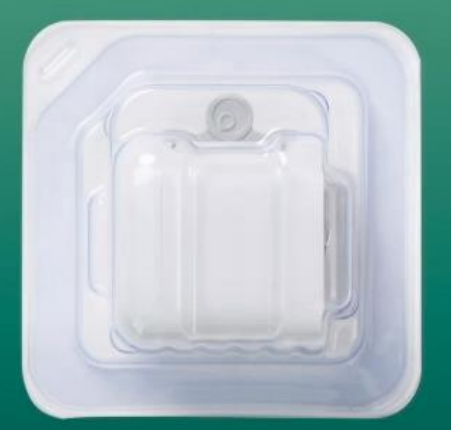

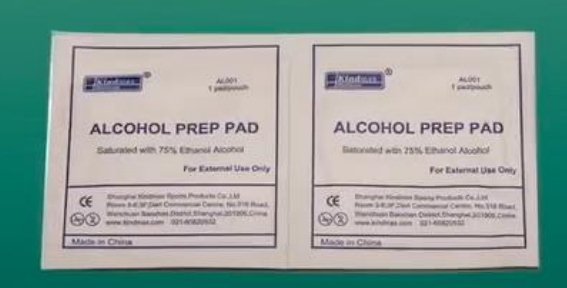

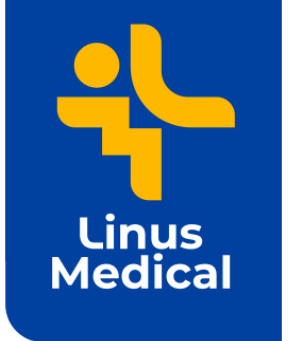

## EasySense rakendus

#### 1. Lae alla "Medtrum Easysense mmol/L" rakendus

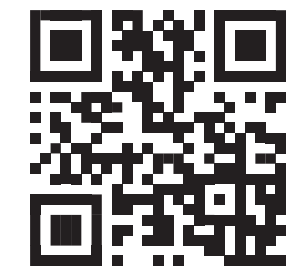

Androidi

telefonile

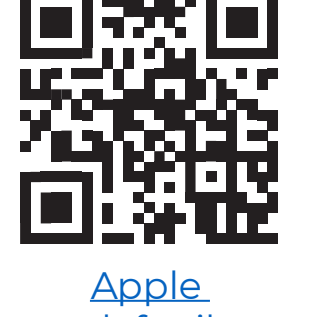

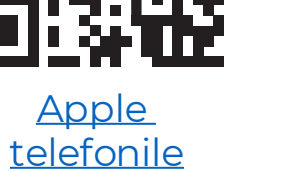

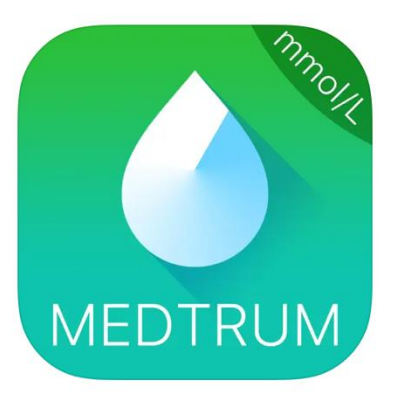

| Medtrum Medica                                                                                                    | rum EasySense                                                                                                    | mmol/L     |
|----------------------------------------------------------------------------------------------------|----------------------------------------------------------------------------------------------------|------------|
| ****1                                                                                                    | Medtrum                                                                                                    | 🖓 Medical  |
| <ul> <li>and</li> <li>and</li></ul> | for a second second sec |            |
| Learn mo                                                                                                    | ore about search                                                                                                    | n results. |

Rakenduse vaade

Apple Store's

|                            | Log in                                                |             | -   |
|----------------------------|-------------------------------------------------------|-------------|-----|
| Q Email                    |                                                       |             |     |
| Password                   |                                                       |             | -   |
|                            | Log in                                                |             |     |
| Register                   |                                                       | Forgot pass | woi |
| sounds an<br>cc<br>Don't A | sounds and icon badges. These configured in Settings. |             |     |
|                            |                                                       |             |     |
|                            |                                                       |             |     |
|                            |                                                       |             |     |
|                            |                                                       |             |     |
|                            |                                                       |             |     |
|                            |                                                       |             |     |

ja registreeru

2. Loo konto e-posti aadressiga (vajuta *Register*), kuhu saad ka kinnituskoodi.

3. Luba kõik ligipääsud (bluetooth ja notifications).

www.linusmedical.ee

3

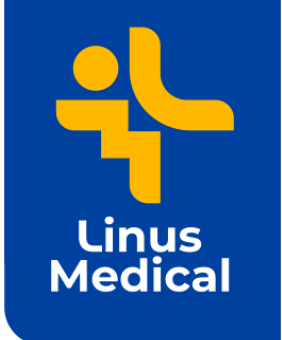

# Valige rakenduses S9 sensor

4. Peale sisse logimist ava menüüst Settings -> CGM System -> CGM type -> vali **S9** 

5. Vali Add Transmitter

6. Registreeri saatja QR koodi abil. Kood asub karbi taga.

7. Vali lugemiseks suurem QR kood karbi tagaküljelt või sisesta seerianumber (SN) käsitsi. Vt ka järgmist slaidi.

| 10:26 🛃 🗹 🕹         | 😰 🔌 💯 .il 💯 .il 96% 🛢 | 10:23 🗹 🕹                                                                                                    | 10:23 🗹 🕹 🛛 🛱 💥 🛱 🖓 al 🖓 al 97%                                                                                           |   | 10:29 🖻 🖬 💰                       |
|---------------------|-----------------------|----------------------------------------------------------------------------------------------------|----------------------------------------------------------------------------------------------------|---|-----------------------------------|
| ← CGM System        |                       | ≡ Monitor                                                                                                    |                                                                                                    | ÷ | ← QR Code                         |
| CGM Status          |                       | CG                                                                                                    |                                                                                                    |   | Align QR (<br>frame to s          |
| CGM Туре            | \$9 >                 |                                                                                                    |                                                                                                    |   |                                   |
| Add Transmitter     |                       |                                                                                                    |                                                                                                    |   |                                   |
| Glucose Alerts      | ())                   | Enable the fo                                                                                                | ollowing permissions:                                                                                                    |   | L                                 |
| Factory Calibration | •                     | Bluetooth permiss<br>use EasySense to<br>product, please to<br>Bluetooth permiss                             | sion: In order for you to<br>connect to the Medtrum<br>ab Allow to enable your<br>sion                                    |   |                                   |
| Sensor Life(days)   | 7 14                  | Nearby Device pe<br>connect the Medi<br>through Bluetooth<br>permission to turn<br>please tap OK an<br>Allow | ermission: In order to<br>crum product normally<br>n, we need your<br>n on the Nearby Device,<br>d select Allow or Always |   |                                   |
|                     |                       | Acknowle                                                                                                    | edged and turn on.                                                                                                    |   | Ente                              |
|                     |                       | Ade                                                                                                    | 3 Transmitter                                                                                                    |   | Add tro<br>avab kaa<br>lisa karbi |
| (                   | > <                   | 111                                                                                                    | 0 <                                                                                                    |   | K                                 |

ansmitter meravaate. kaanelt OR ood

Androidi vaade

Luba kõik seaded

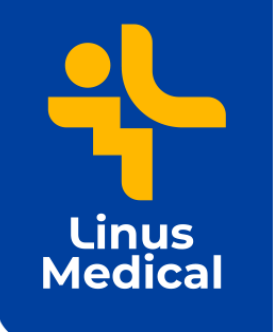

### Saatja ehk transmitteri lisamine

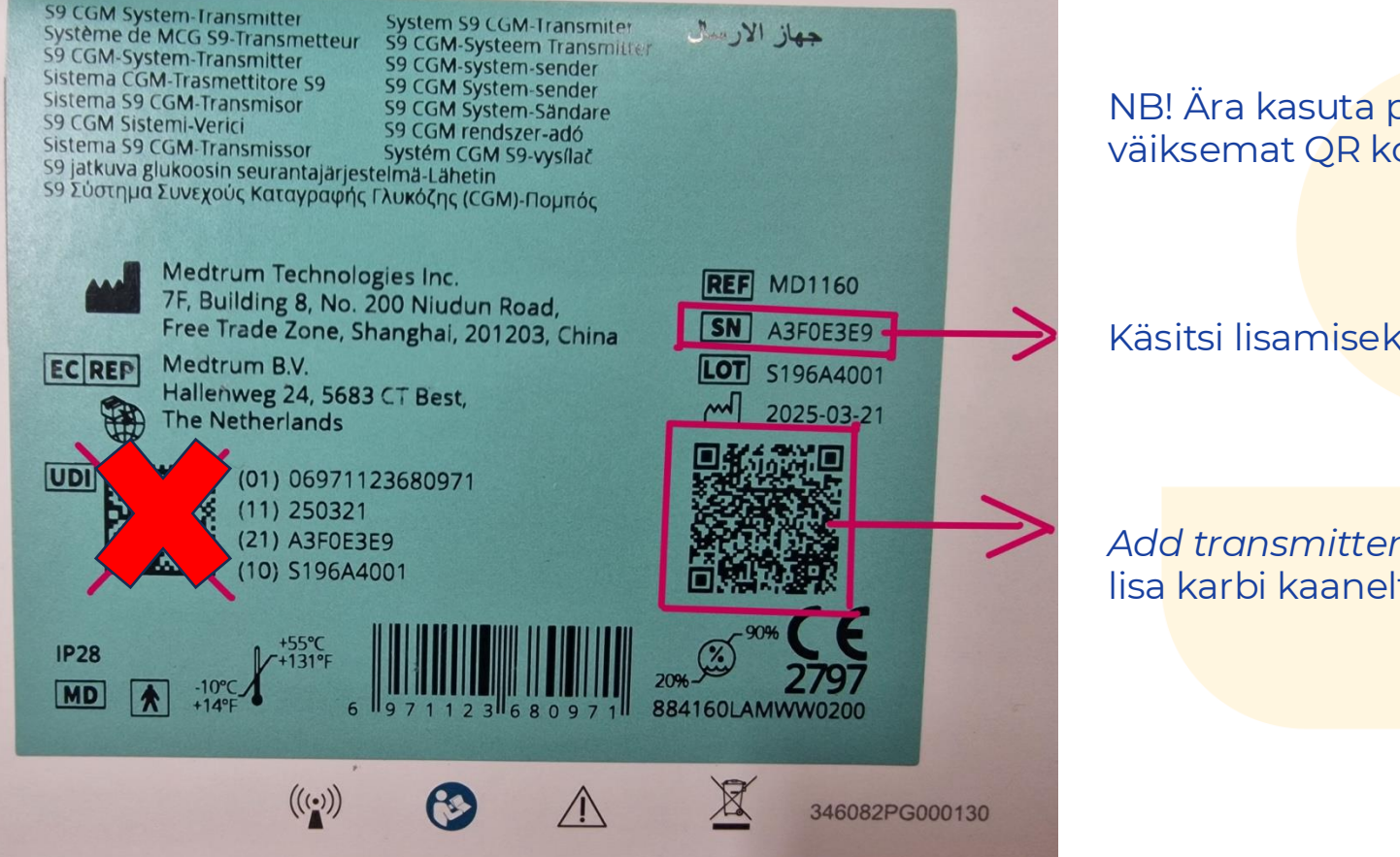

NB! Ära kasuta pakendil olevat väiksemat QR koodi.

Käsitsi lisamiseks sisesta SN kood.

Add transmitter avab kaameravaate, lisa karbi kaanelt QR kood.

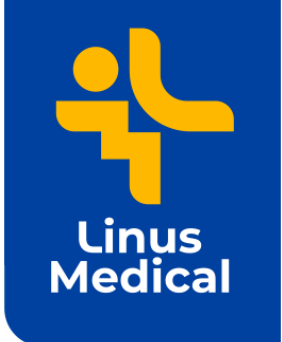

### Kehale kinnitamine

8. Vali asukoht ja puhasta nahapiirkond.

9. Eemalda turvalukk ja kleepsud ning aseta paigaldaja nahale, surudes seda kindlalt vastu nahka.

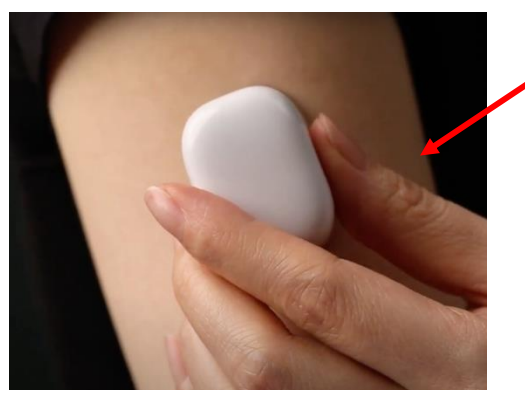

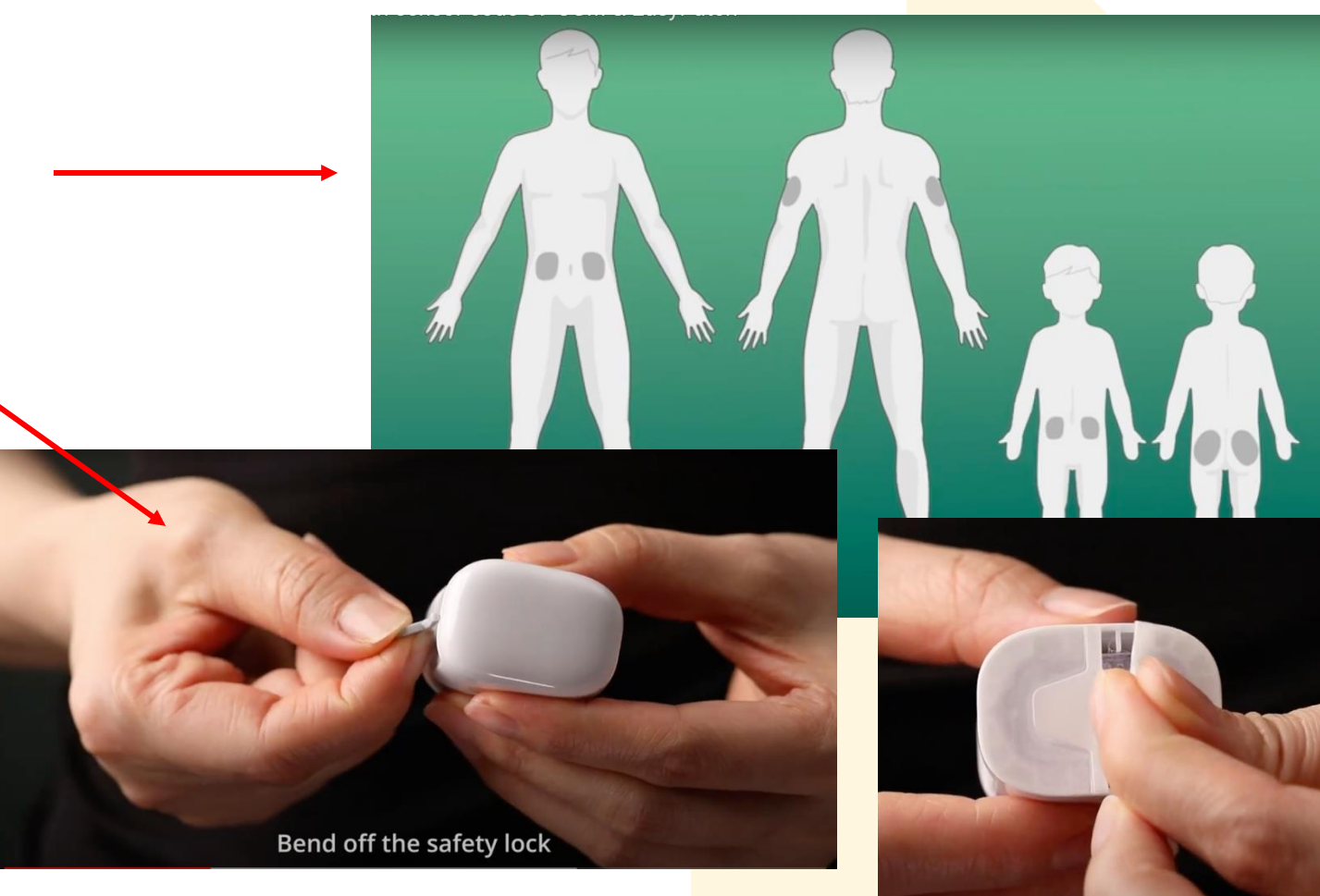

Eemalda turvalukk ja paigaldaja kleepsud

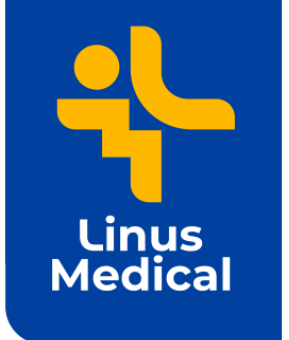

### Sensori paigaldamine

10. Vajuta paigaldajal paigaldamise nuppu.

#### 11. Eemalda paigaldaja.

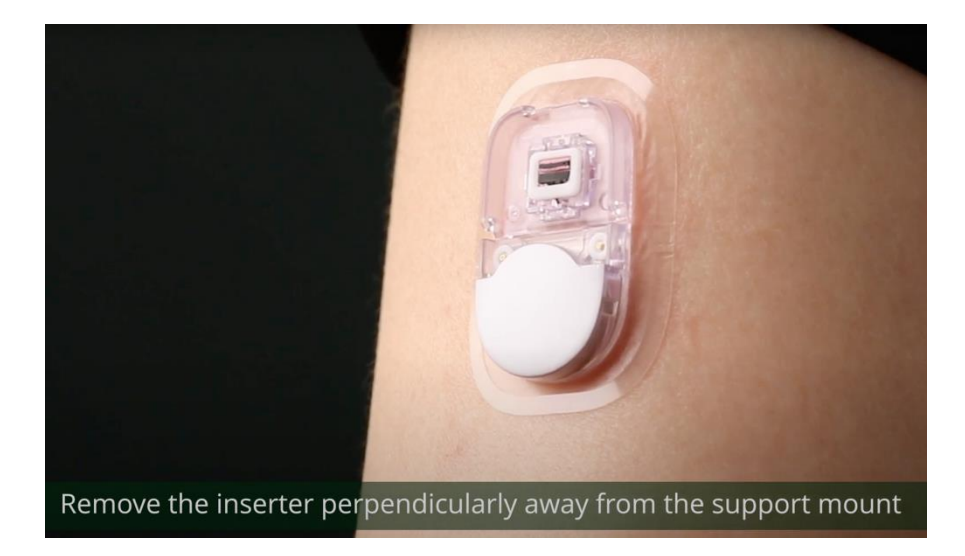

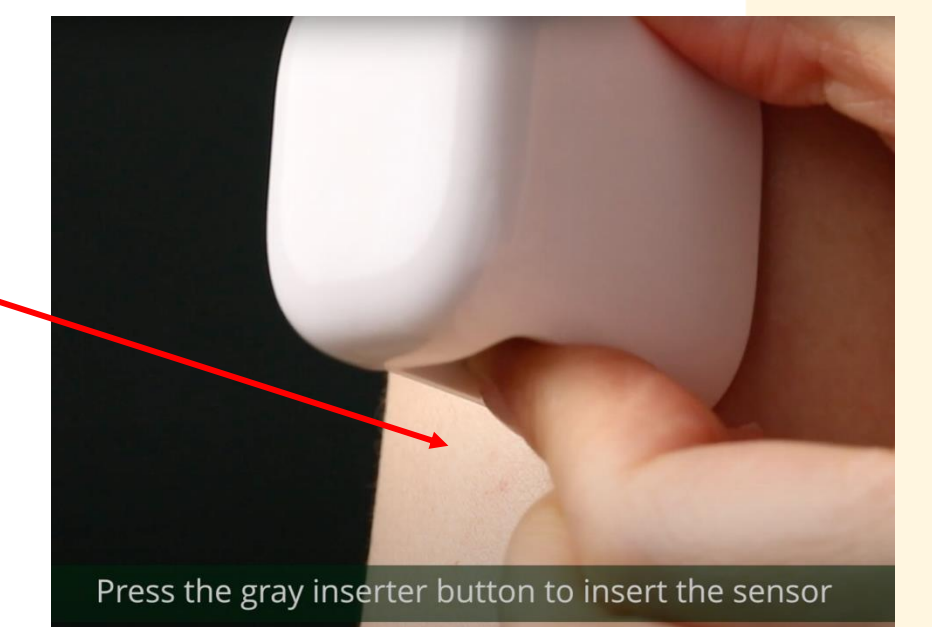

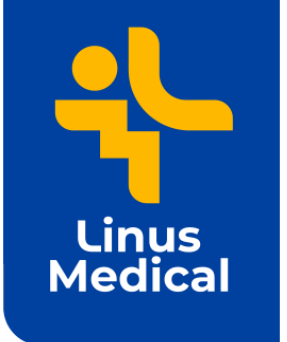

#### Saatja lukustamine

12. Aseta saatja sensorile ja kontrolli, et saatja on korralikult sensoriga ühendatud (peab käima tugev **klõps** ja sensor ning saatja on pealt tasapinnalised). Align the transmitter and sensor support mount

13. Jälgi, et roheline tuluke vilgub 3 ja 6 korda (1 min jooksul).

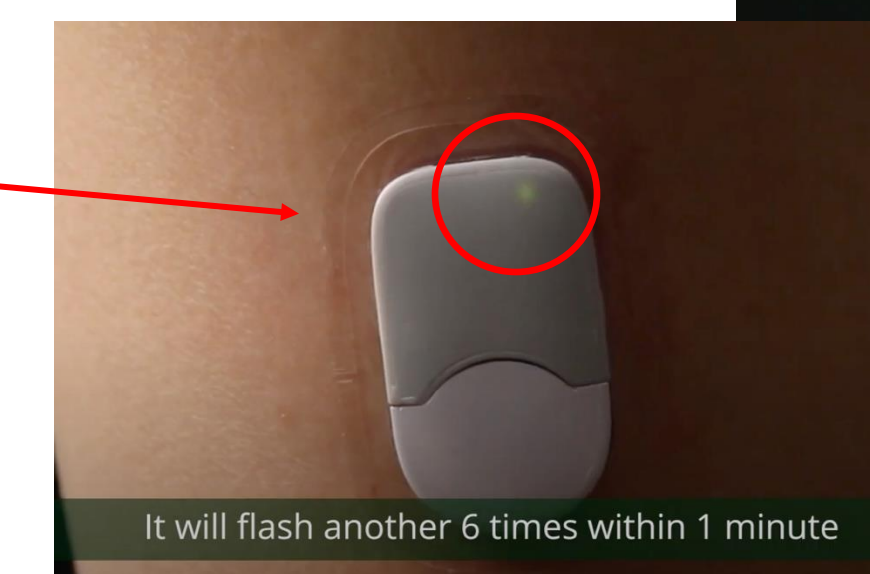

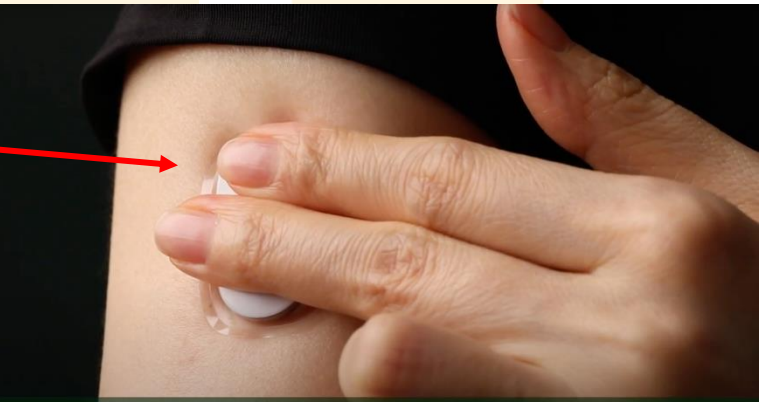

Make sure the transmitter is securely connected

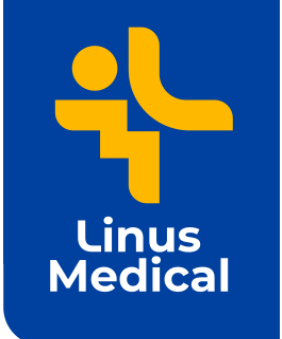

#### Sensori start

14. Peale saatja vilkumist tuleb rakenduses minna: menüü -> CGM -> Start sensor

15. Sisesta sensori kood lugedes QR koodi telefoni kaameraga või lisa kood käsitsi.

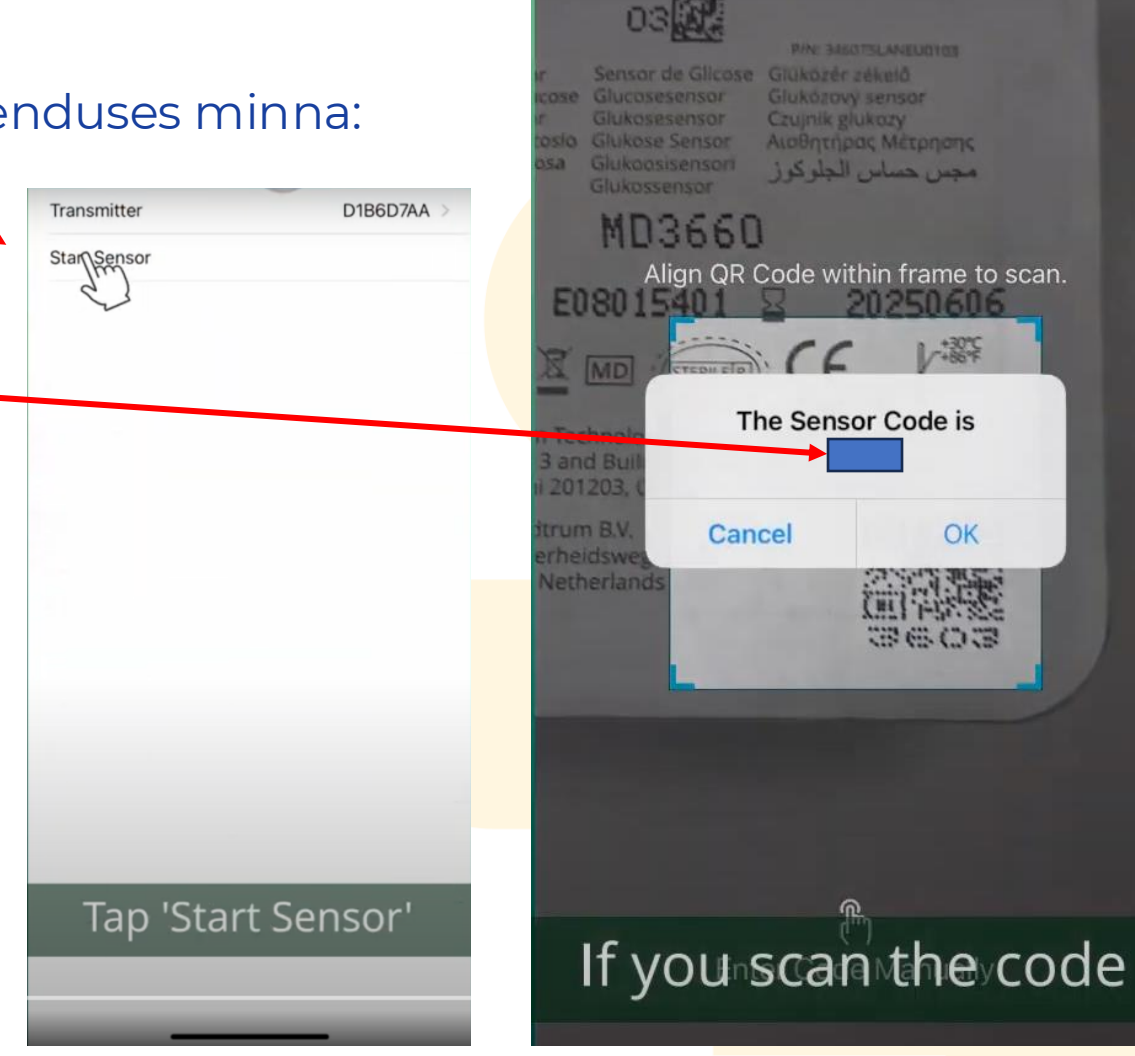

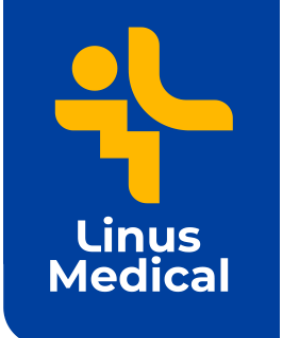

### Head kasutamist!

16. Peale sensori koodi sisestamist tuleb rakendusse teade *Warmup* (mis võtab 30 minutit).

Kui tekib küsimusi, siis vaata uuesti punkte alates 12.

Vajadusel võta ühendust klienditeenindusega Linus Medicalis 800 7070 või <u>diabeet@linusmedical.com</u>

Vastame teie küsimustele tööpäeviti. Muul ajal võite abi küsida S9 virtuaalselt assistendilt: <u>https://www.linusmedical.ee/medtrum-s9-assistent/</u>

www.linusmedical.ee www.veresuhkur.ee www.cgm.ee

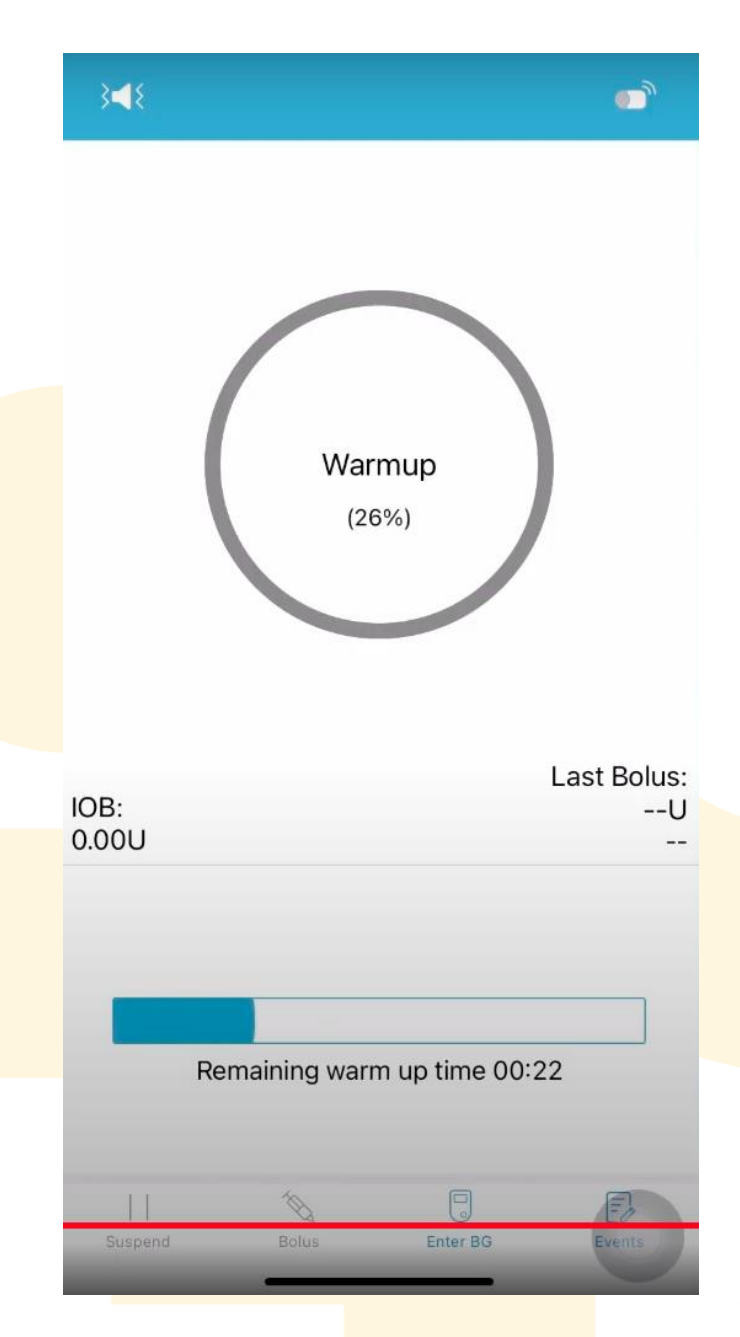